## 报名指南

1. 点击辽宁建设工程信息网首页飘窗,进入竞赛活动页面"登录/报名"按钮。

| 2024辽宁省房屋建筑和市政工程招标代理从业人                                             | 员知识竞赛活动                                                       |
|---------------------------------------------------------------------|---------------------------------------------------------------|
| 辽宁省房屋建筑和市政工程<br>招标代理从业人员<br>知识竞赛活动                                  | 活动通知 查看更多<br>关于举办辽宁省房屋建筑和市政工程招标代理从业人员知识竞赛活<br>动的通知 2024+10:24 |
| >>>                                                                 | 登录/报名                                                         |
| 1       报名时间:       11月01日至11月15日         报名截止至:       11月15日 16:00 | 考试系统 (暂未开放)                                                   |
| 2 初赛时间: 11月22日至11月25日<br>具体考核时间在报名时自主选择                             | 竞赛组织           ● 倡导单位                                         |
| 3 決赛名单公示: 11月27日至11月29日                                             | <ul> <li>辽宁省住房和城乡建设厅建管处</li> </ul>                            |

2. 请使用单位主锁进行登录, 输入密码后点击"登录"按钮。

| 2024辽宁省房屋建筑和市政工程 | 招标代理从业人员知识竞赛活动                             |
|------------------|--------------------------------------------|
|                  |                                            |
|                  |                                            |
|                  |                                            |
|                  |                                            |
|                  | Ukey登录                                     |
|                  | 请使用单位主物进行重荣                                |
|                  |                                            |
| 单位名称:            | <b>辽</b> 守                                 |
| 序列号:             |                                            |
| 可以称。<br>感觉机构:    |                                            |
|                  | SM2 CA                                     |
|                  |                                            |
|                  | 2.2                                        |
| 转大问题子            | (1) 10 10 10 10 10 10 10 10 10 10 10 10 10 |
| 18/11/1982       | HADDH or Longoon L Managoon A              |

3. 进入到报名页面,由单位统一报名,填写单位参赛联系人和联系人手机号。

| 2024辽宁省房间 | 星建筑和市政        | x工程招标代理从业        | 人员知识竞赛       | 活动                  |           |                             | ▲ 返回首页 |
|-----------|---------------|------------------|--------------|---------------------|-----------|-----------------------------|--------|
| 竞赛报名      |               |                  |              |                     |           | 技术问题咨询电话 024-86786677,15640 | 358279 |
| 01.单位(    | 記<br>: 订中:: 1 |                  |              | 单位注册版:1             | - · · · × |                             |        |
| 联系人       | 请填写本次完赛的重     | 65.A             |              | 联系人手机: 请读写本次3       | 完瘦的联系人手机  |                             |        |
| 02.选择参    | \$赛选手         | ★和山本司たら 1 小分別形合う | 1.今后条金 口可选择过 | 2010-001-001-001-00 |           |                             |        |
| · 康号      | 姓名            | 身份证号             | 手机号          | 参加初度                | 参加决病      | <b>提作</b>                   |        |
| 1         | 请选择 ~         | 远增姓名后自动显示        | 诸喻入          |                     |           | 892                         |        |
| 2         | - 発送海         | 避释姓名后自动显示        | 请输入          |                     |           | 899                         |        |
| 3         | 请选择 ~         | 遗释姓名后自动显示        | 请输入          |                     |           | 892                         |        |
|           |               |                  |              | +増加一行               |           |                             |        |

4. 选择主体库中从业人员进行参赛, 填入手机号, 选择参赛类型。

| 2024辽宁省房屋                                | 屋建筑和市政                                                                                | 工程招标代理从业                        | k<br>人员知识竟 | 赛活动                                   |               |                                   | ♠ 返回首页 |
|------------------------------------------|---------------------------------------------------------------------------------------|---------------------------------|------------|---------------------------------------|---------------|-----------------------------------|--------|
| 竞赛报名                                     |                                                                                       |                                 |            |                                       |               | 技术问题咨询电话 024-86786677,15640358279 |        |
| 01.单位信<br>单位名称<br>联系人<br>02.选择者<br>讷选择希望 | <ol> <li>过宁当,,</li> <li>当4年十六月月的第<br/>: 当4年十六月月的第<br/>》赛选手<br/>时 5人报名参赛,初9</li> </ol> | 「「「「」」<br>「」」<br>毎年決費可在5人中分別間定3 | 人实际参赛,只可选达 | 单位注册地:北京时<br>联系人手机: 回到<br>6碳统库中的从业人员。 | NE-STRATEGICE |                                   |        |
| 探明                                       | 姓名                                                                                    | 身份证可                            | 主机相        | @10908K                               | 會加定政          | <b>新作</b>                         |        |
| 1                                        | 第四年 へ                                                                                 | 选择姓名后自动显示                       | WEA.       |                                       |               | 800                               |        |
| 2                                        | 张三                                                                                    | 选择姓名后自动显示                       | 胡锦人        |                                       |               | 801                               |        |
| 3                                        | 张二<br>测试人                                                                             | 选择姓名后自动显示                       | 游输入        |                                       |               | 80                                |        |
|                                          |                                                                                       |                                 |            | 十增加一行                                 |               |                                   |        |

5. 点击"增加一行"可继续添加人员,每单位最多可以报名 5 人。初赛和决赛 可在 5 人中分别指定 3 人实际参赛。

| 2024辽宁 | 省房屋             | <b>建筑和市政</b>           | 工程招标代理从业         | 2人员知识竞赛活动     | 劫       |          |             | ▲ 返回首页 |
|--------|-----------------|------------------------|------------------|---------------|---------|----------|-------------|--------|
| 0      | )2.选择参<br>请选择不超 | ○赛选手<br>过 5 人报名参赛 , 初赛 | 和决赛可在 5 人中分别指定 3 | 人实际参赛。只可选派说信件 | 中的从业人员。 |          |             |        |
|        | 序号              | 姓名                     | 身份证号             | 手机号           | 参加初宾    | 参加决赛     | 操作          |        |
|        | 1               |                        | 1                | 131001        | ×       |          | 200         |        |
|        | 2               | 400 V                  | 2101 3           | 13100(        |         | <b>~</b> | <b>80</b> 9 |        |
|        | 3               | 300                    | 2101             | 131000        |         | <b>~</b> | <b>B1</b> 0 |        |
|        | 4               | 200                    | 210 <129         | 131000        |         |          | <b>89</b> 0 |        |
|        | 5               | 308 v                  | 210 525          | 1310000       |         | <b>~</b> | 80          |        |

## 6. 参赛单位可自主选择初赛时间。

| <b>2024</b> 辽 | 宁省   | 房屋建筑和市政]     | [程招标代理从]             | 上人员知识竞赛活    | 动   |      |       | ▲ 返回首页 |
|---------------|------|--------------|----------------------|-------------|-----|------|-------|--------|
|               | 03.选 | 择初赛时间 当前选择   | 译:2024-11-23 13:30-1 | 4:30        |     |      |       |        |
|               | 序号   | 竞赛骚次         | 日期                   | 时间          | 已报名 | 限制人数 | 19/1: |        |
|               | 1    | 竟赛活动初赛(第1场)  | 2024-11-22           | 09:00-10:00 | 0   | 90   | 选择    |        |
|               | 2    | 竟赛活动初赛(第2场)  | 2024-11-22           | 13:30-14:30 | 0   | 90   | 选择    |        |
|               | 3    | 竟寒活动初赛(第3场)  | 2024-11-23           | 09:00-10:00 | 0   | 90   | 选择    |        |
|               | 4    | 竟商活动初商(第4场)  | 2024-11-23           | 13:30-14:30 | 0   | 90   | 已進择   |        |
|               | 5    | 完赛活动初赛 (第5场) | 2024-11-24           | 09:00-10:00 | 0   | 90   | 选择    |        |
|               | 6    | 完高活动初赛(第6场)  | 2024-11-24           | 13:30-14:30 | 0   | 90   | 选择    |        |
|               | 7    | 竟赛活动初赛(第7场)  | 2024-11-25           | 09:00-10:00 | 0   | 90   | 选择    |        |
|               | 8    | 竟霸活动初赛(第8场)  | 2024-11-25           | 13:30-14:30 | 0   | 90   | 进择    |        |
|               |      |              |                      |             |     |      |       |        |

7. 需使用单位主锁签署承诺书, 点击"点击签章"弹出承诺书。如遇无法签章 问题, 请确认使用的是谷歌或者火狐浏览器, 并检查页面上方是否有拦截。

| 04.签署承诺书 注意:必须使用单位主视答公章 |  |
|-------------------------|--|
| <b>唐山签署</b>             |  |
| 民次服務                    |  |

| ← → O ≒ jshd.inwizb.com/#/index         |                                           |
|-----------------------------------------|-------------------------------------------|
|                                         |                                           |
| 2024辽宁省房屋建筑和市政工程招标代理从业人员知识竞赛活动          | - https://gzpublicl_3a2-8352-884781805ads |
| 03.选择初赛时间 电子签章                          |                                           |
| 90 and                                  | 管理 完成                                     |
| 1 現象活動影響(1                              |                                           |
| 2 用用 () 从 迎 使 用                         |                                           |
| 2 現現北回知道(1                              |                                           |
| 4 RANNAMI ( 在线电子签章系统                    |                                           |
| 5 現象活动研究()                              |                                           |
| s mmsaumer 如遇无法签章问题,请确认使用的是谷歌或者火狐浏览器,并核 | <u>≩</u>                                  |
| 7 或需否的原则 贝田上万定合有拦视。                     |                                           |
| 5 完成活動(第1)<br>総定制約(第1)                  |                                           |
| 04.签署承诺书 1                              |                                           |
|                                         |                                           |
|                                         |                                           |
|                                         |                                           |
|                                         |                                           |

## 8. 承诺书阅读完成后点击"签章"按钮,输入主锁密码后点击"确认"按钮。

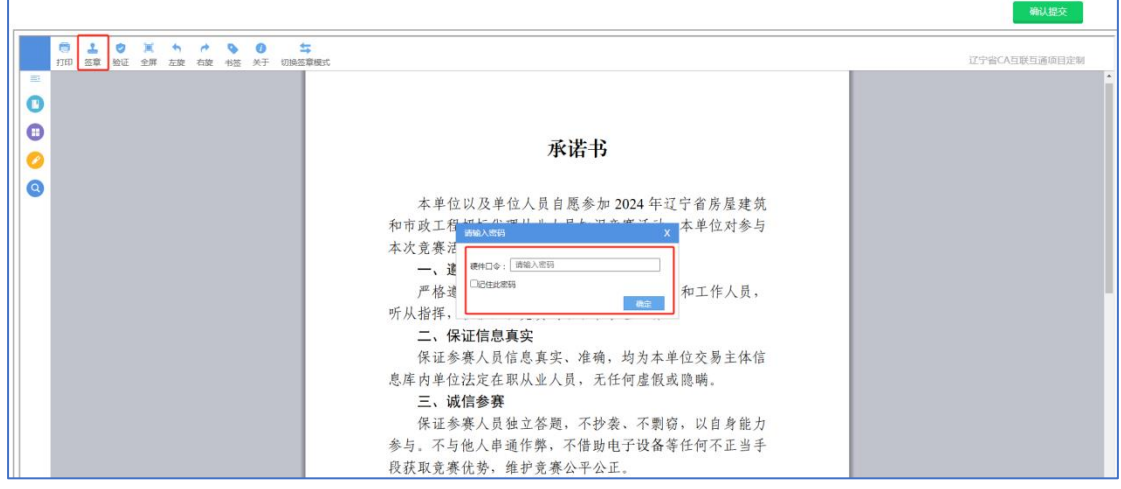

9. 加盖公章后, 点击"确认提交"。页面跳转后, 点击"提交报名"。

|                                                                                                    | 确认提交<br>正宁皆CA互联互通项目定制 |
|----------------------------------------------------------------------------------------------------|-----------------------|
| 参与。不与他人串通作弊,不借助电子设备等任何不正当手<br>很获取宽寒优势,维护竞赛公平公正。<br><b>D1、严守保密规定</b><br>不泄露竞赛的题目、答案等保密信息,不向他人透露自<br>这些人的变素成果内容。<br><b>五、轉重评审</b> 的公正性和权威性,对结果先予接受,若有异<br>这,严格按宽寒规定的申诉程序和规则处理。<br><b>开程责任</b><br>我们清楚违反承诺的后果,既承担相关责任,包括取消<br>资格,成绩无效和通报批评等相关处罚。<br>本单位已认真阅读并理解承诺书内容,原答率下,诺<br>书自签署之日起生效,约束本单位宽寒, |                       |

| 03.选择初赛时间 当前选择  | : 2024-11-23 13:30-1 | 4:30        |      |      |     |
|-----------------|----------------------|-------------|------|------|-----|
| 座号 克襄瑤次         | 日期                   | Bitili      | 已服名  | 限制人数 | 副作  |
| 1 完赛活动初赛(第1场)   | 2024-11-22           | 09:00-10:00 | 0    | 90   | 选择  |
| 2 完赛活动初赛(第2场)   | 2024-11-22           | 13:30-14:30 | 0    | 90   | 选择  |
| 3 売赛活动初赛(第3场)   | 2024-11-23           | 09:00-10:00 | 0    | 90   | 选择  |
| 4 竟實活动初賽(第4场)   | 2024-11-23           | 13:30-14:30 | 0    | 90   | 已选择 |
| 5               | 2024-11-24           | 09:00-10:00 | 0    | 90   | 选择  |
| 6 究實活动初賽(第6场)   | 2024-11-24           | 13:30-14:30 | 0    | 90   | 选择  |
| 7               | 2024-11-25           | 09:00-10:00 | 0    | 90   | 选择  |
| 8               | 2024-11-25           | 13:30-14:30 | 0    | 90   | 退焊  |
| 04.签署承诺书 注意:必须( | 使用单位主锁签公章            |             |      |      |     |
|                 |                      |             | 点击查看 |      |     |

10. 弹出提示确认信息。可"返回修改"或"确认提交"。提交后报名成功,展 示报名详细信息,等待审核。

| 2024iZ | 宁省   | 房屋建筑和市政工    | E程招标代理》           | 人业人员知识竞赛活动                          |                            |                        |      | ▲ 返回首页 |
|--------|------|-------------|-------------------|-------------------------------------|----------------------------|------------------------|------|--------|
|        | 03.选 | 择初赛时间 当前选   | 译:2024-11-23 13:3 | 0-14:30                             |                            |                        |      |        |
|        | 座号   | 竟嘉延次        | ERI               | Bili                                | 已服名                        | 限制人数                   | 18作  |        |
|        |      | 究赛活动初赛(第1场) | 2024-11-22        | 09:00-10:00                         | 0                          | 90                     | 送择   |        |
|        | 2    | 竟赛活动初赛(第2场) | 2024-11-22        | 13:30-14:30                         | 0                          | 90                     | 选择   |        |
|        | 3    | 発賣活动初赛(第3场) | 2024-11-23        | 报名确认                                |                            | ×                      | 选择   |        |
|        | 4    | 寬寬活动初赛(第4场) | 2024-11-23        | 请检查报名信息填写是否有误,承i<br>按规定填写的报名信息将被驳回, | 着书是否签属单位公章。<br>谈回后需要重新报名。为 | 提交后不可修改!未<br>市约时间,请各单位 | EBAŞ |        |
|        | 5    | 完高活动初赛(第5场) | 2024-11-24        | 仔细核对!<br>提交后预计1个工作日实成审核,可           | 「在页面音看报名状态,」               | 四审核不通过会有工              | 选择   |        |
|        | 6    | 究育活动初高(第6场) | 2024-11-24        | 作人员电话联系,请注意接听电话。                    |                            |                        | 进择   |        |
|        |      | 完赛活动初赛(第7场) | 2024-11-25        |                                     |                            | _                      | 送理   |        |
|        | 8    | 寬東活动初赛(第8场) | 2024-11-25        | 返回修改                                | 備认提交                       |                        | 退桿   |        |
|        | 04.签 | 罢承诺书 注意:必须  | 使用单位主锁签公查         |                                     |                            |                        |      |        |
|        | 2.8  |             |                   |                                     |                            |                        |      |        |
|        |      |             |                   |                                     | 高击直看                       |                        |      |        |
|        |      |             |                   |                                     | 虎交报名                       |                        |      |        |

| <u>7</u> : | 皆房屋到                      | 建筑和市政           | T程招标代理从业人 | 员知识竞赛活动  | b                  |              |                                 |
|------------|---------------------------|-----------------|-----------|----------|--------------------|--------------|---------------------------------|
| 名状态 :      | 等待审核                      |                 |           |          |                    |              | 技术问题咨询电话 024-86786677,156403582 |
|            | 01.单位信<br>单位名称::<br>联系人:: | 息<br>辽宁省<br>九二二 |           |          | 单位注册地::<br>联系人手机:1 | に小成区<br>こ 19 |                                 |
|            | 02.参赛选                    | Ŧ               |           |          |                    |              |                                 |
|            | 89                        | 地名              | 身份征导      | 手机号      | 參加初奏               | 参加决赛         |                                 |
|            | 1                         |                 | 120       | 131000   | $\checkmark$       |              |                                 |
|            | 2                         | -               | 216       | 131000   | $\checkmark$       | $\checkmark$ |                                 |
|            | 3                         | - 10            | 216       | 131000() |                    | $\checkmark$ |                                 |
|            | 4                         | alla -          | 2* 29     | 1310000  | $\checkmark$       |              |                                 |
|            | 5                         | 1               | 2         | 1310000  |                    | $\checkmark$ |                                 |
|            | 03.初赛时                    | 0               |           |          |                    |              |                                 |
|            | 竟赛场次                      | : 寛賽活动初赛(       | (第4场)     |          | 时间: 2024-11-23 13  | :30-14:30    |                                 |
|            | 04.承诺书                    |                 |           |          |                    |              |                                 |
|            |                           |                 |           |          | 点击声音               |              |                                 |

11. 审核时间预计 1 个工作日, 审核结果在页面显示, 可再次登录系统查看报名 状态。

| : | 2024辽宁省房屋建筑和市政工程招标代理从业人员知识竞赛活动 |                                             |            |        |          |              |              |  |  |
|---|--------------------------------|---------------------------------------------|------------|--------|----------|--------------|--------------|--|--|
| 1 | 报名状态:                          | : 审核通过 技术问题咨询电话 024-86786677,15640358279    |            |        |          |              |              |  |  |
|   | 01.单位信息                        |                                             |            |        |          |              |              |  |  |
|   | 1                              | 单位名称:辽宁************************************ |            |        |          |              |              |  |  |
|   | 1                              | 联 系 人: 70 上 联系人手机: 1744000019               |            |        |          |              |              |  |  |
|   | 0                              | 02.参赛选手                                     |            |        |          |              |              |  |  |
|   |                                | 序号                                          | 姓名         | 身份证号   | 手机号      | 参加初赛         | 参加决赛         |  |  |
|   |                                | 1                                           |            | 12     | 11111110 | $\checkmark$ |              |  |  |
|   |                                | 2                                           | 100        | 21     | 1310 00  | $\checkmark$ | $\checkmark$ |  |  |
|   |                                | 3                                           | -          | 2: 523 | 131 0    |              | $\checkmark$ |  |  |
|   |                                | 4                                           | <b>m</b> m | 2      | 131 0    | $\checkmark$ |              |  |  |
|   |                                | 5                                           | -          | 210 ?5 | 131 )    |              | $\checkmark$ |  |  |